## **Sneeuwlandschap**

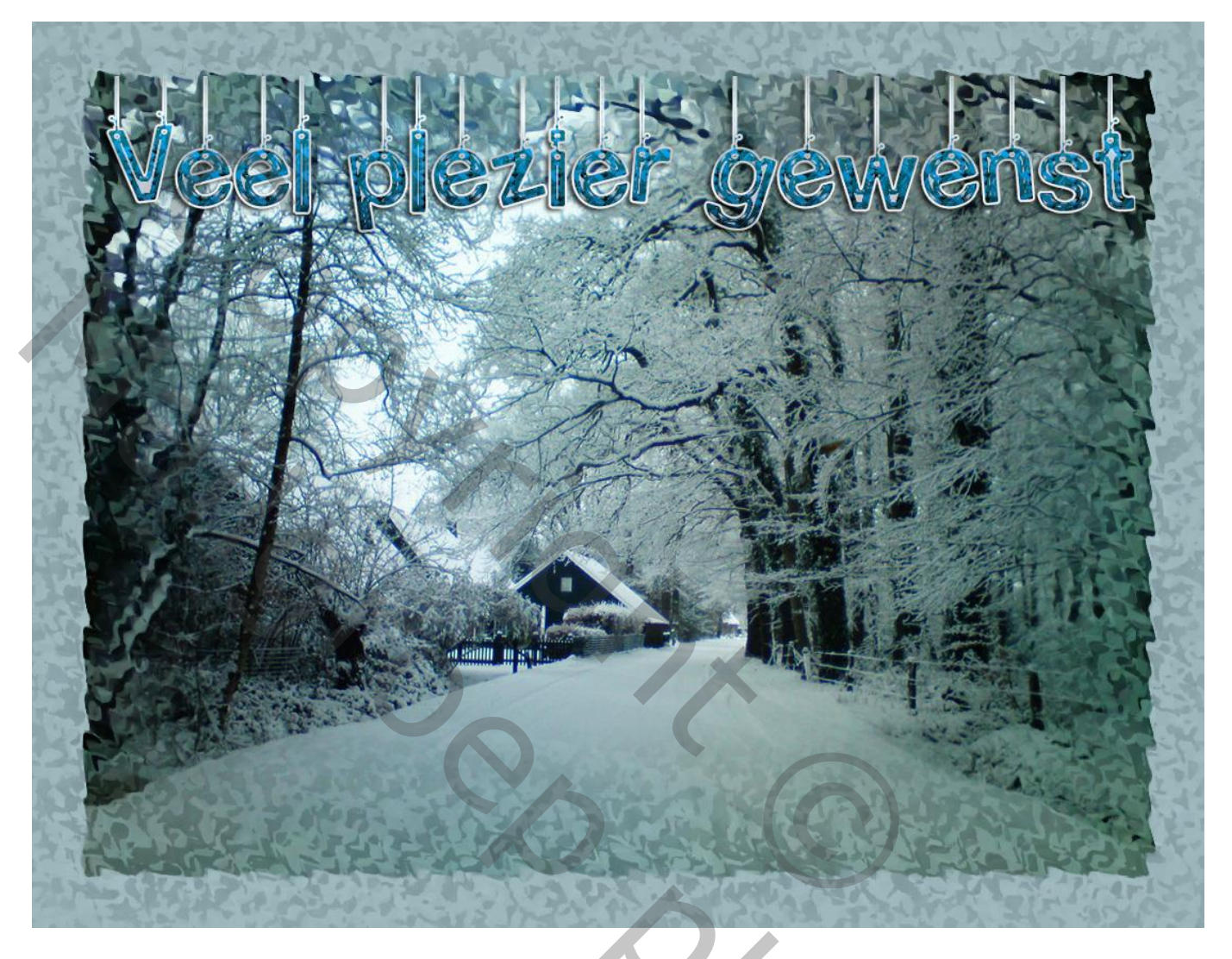

<u>Nodig</u> : Sneeuw landschap naar keuze : breedte = 1000 pixels (Afbeelding  $\rightarrow$  Afbeeldingsgrootte), lettertype = Hanging letters, laagstijl = <u>Bijoux</u>.

1 – Open je eigen afbeelding met aangepaste afmetingen.

2 – Afbeelding  $\rightarrow$  Canvasgrootte : vink Relatief aan, breedte = hoogte = 100 pixels ; kies een kleur uit je afbeelding als kleur voor de Canvasuitbreiding :

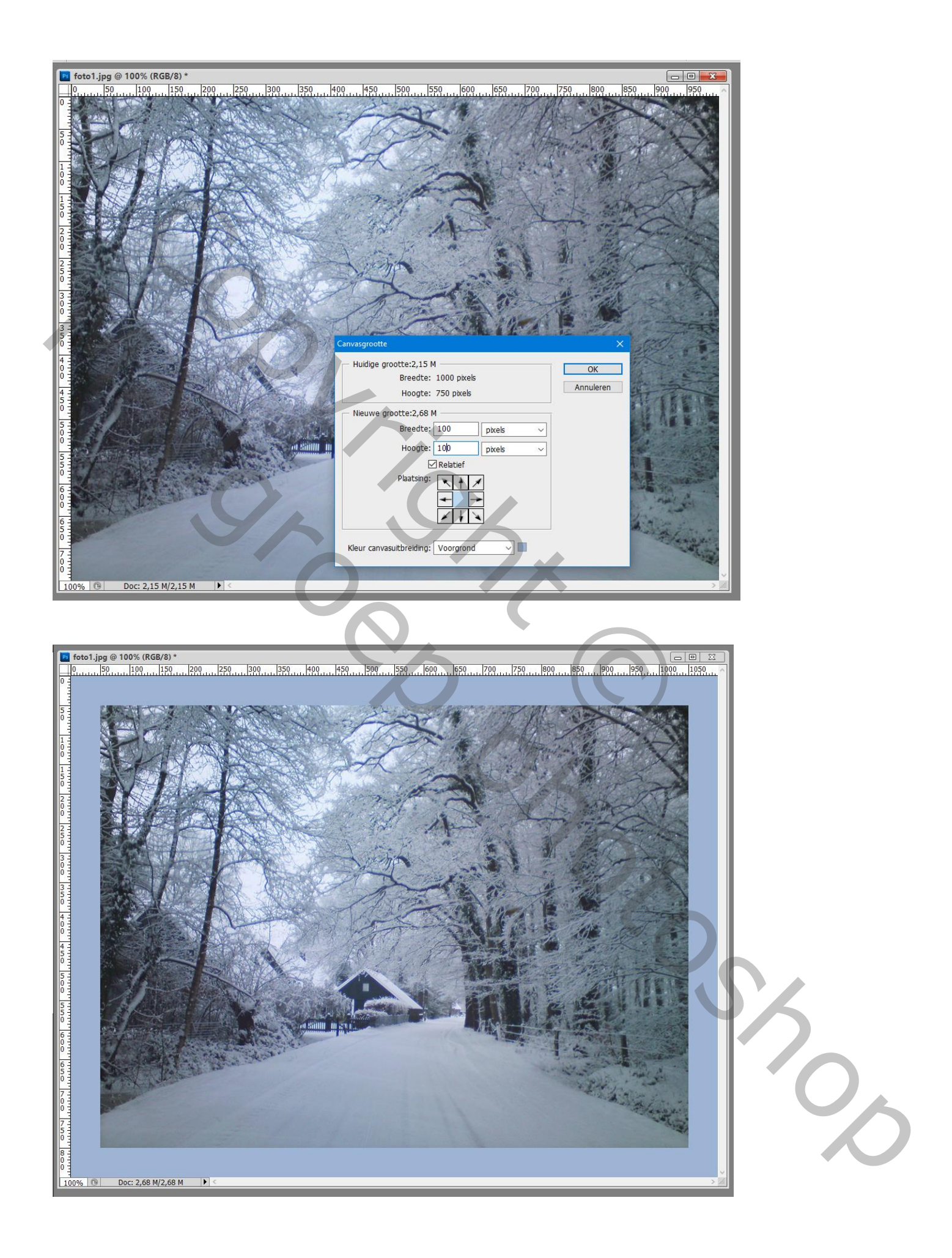

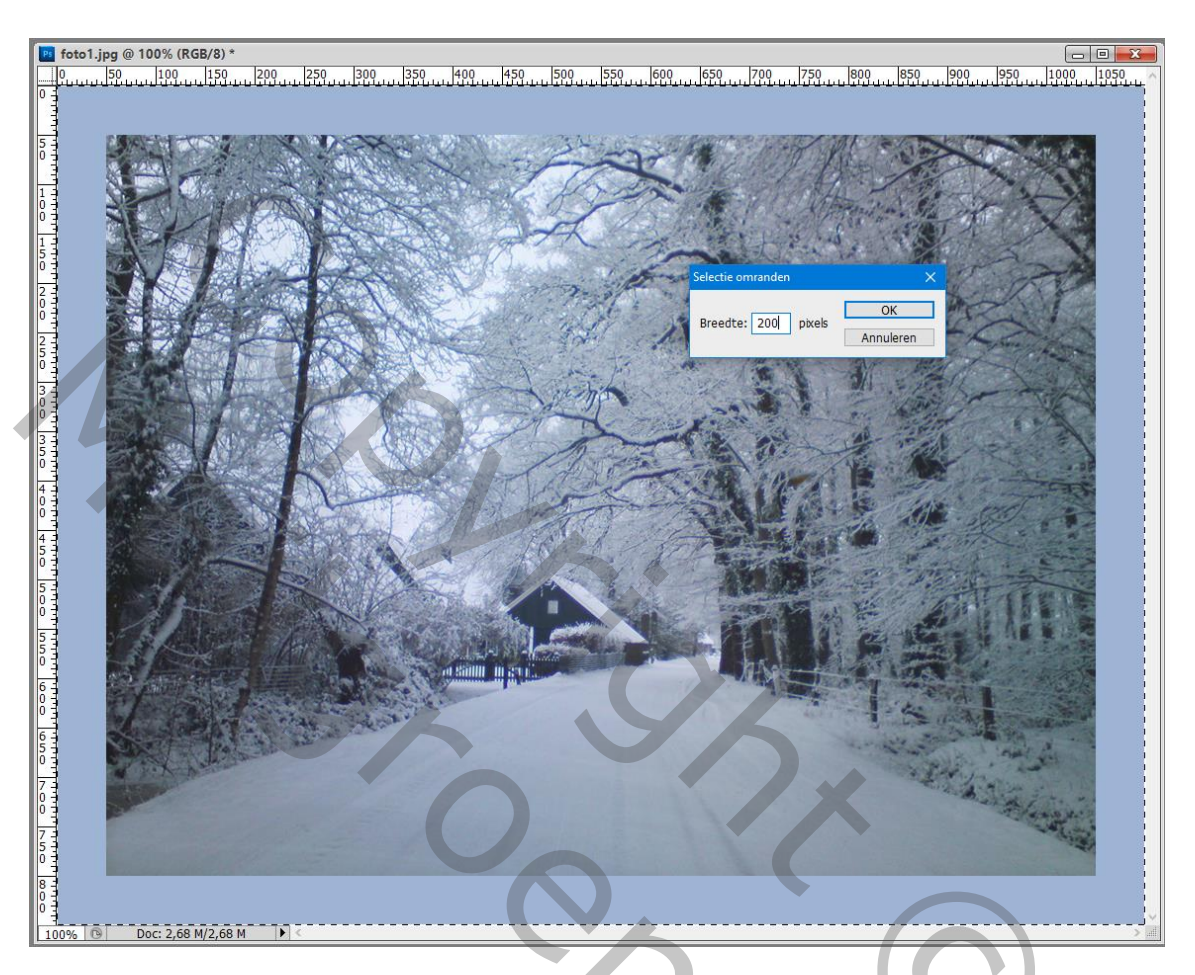

3 – Alles Selecteren (CTRL + A); Selecteren  $\rightarrow$  Bewerken  $\rightarrow$  Omranden : 200 pixels :

Herhaal vorige : selecteren  $\rightarrow$  Bewerken  $\rightarrow$  Omranden : 200 pixels :

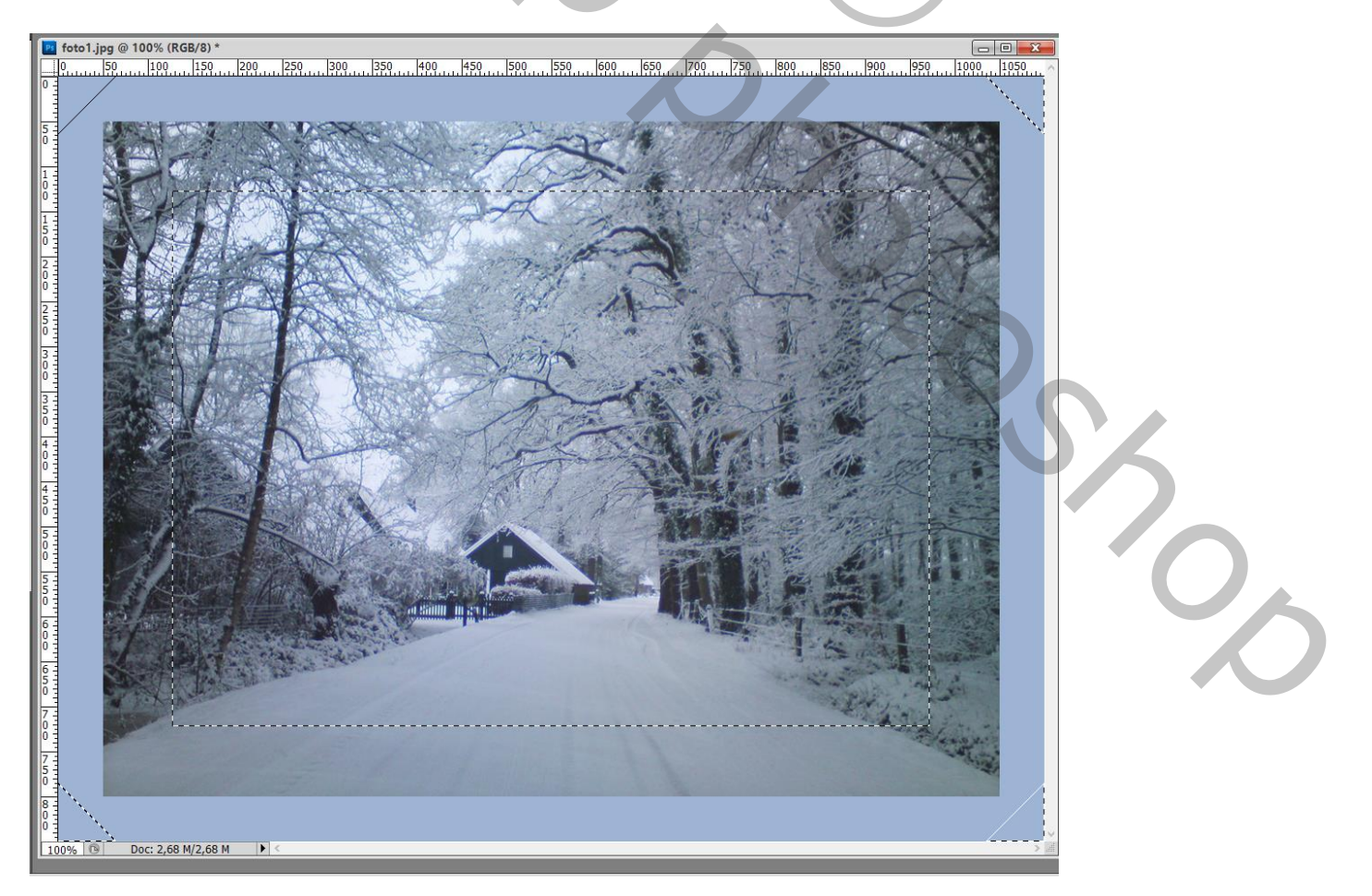

4 – Filter  $\rightarrow$  Artistiek  $\rightarrow$  Spons : 2 ; 12 ; 5

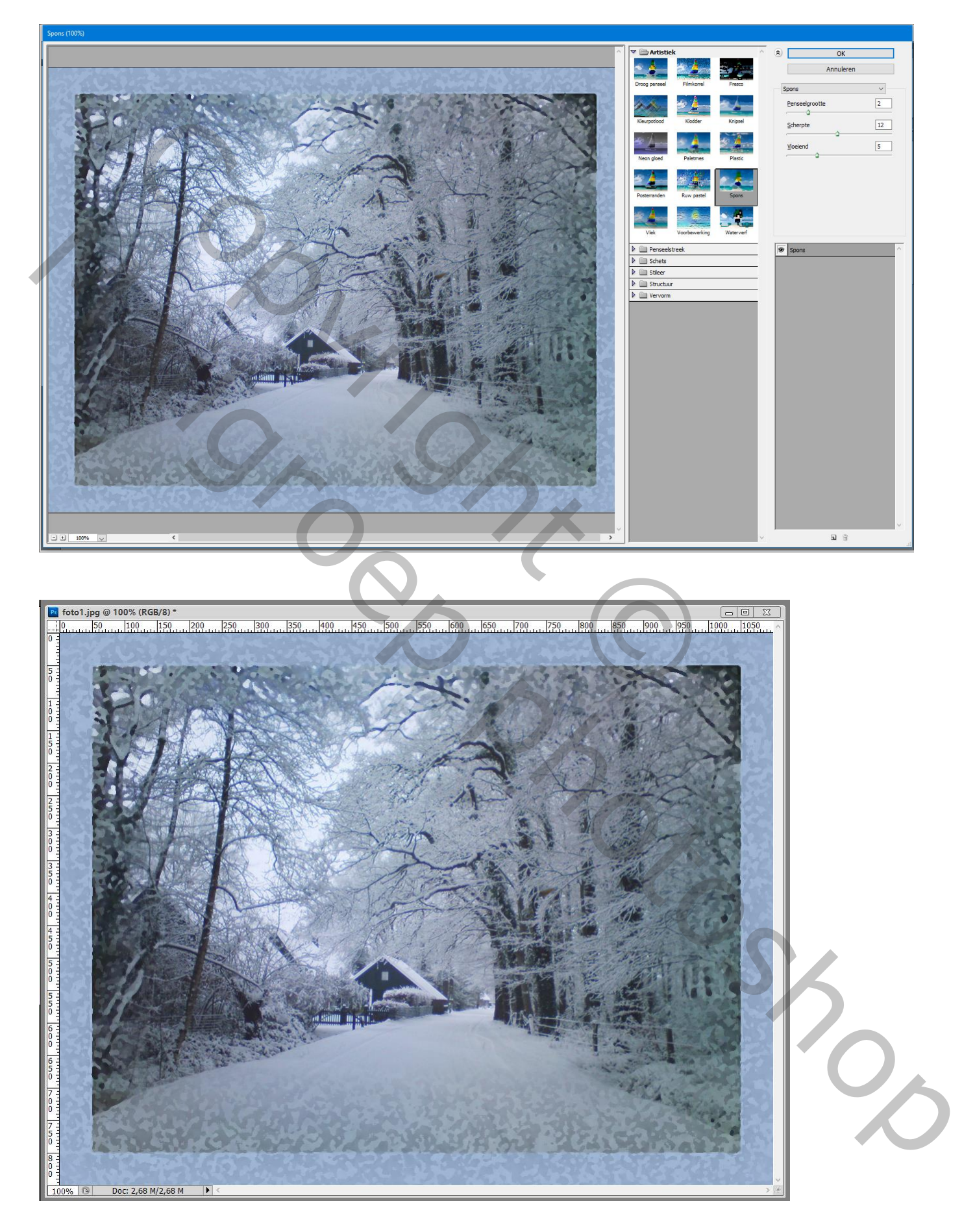

## 5 – Selectie Behouden; Filter $\rightarrow$ Vervorm $\rightarrow$ Rimpel : 100% ; groot

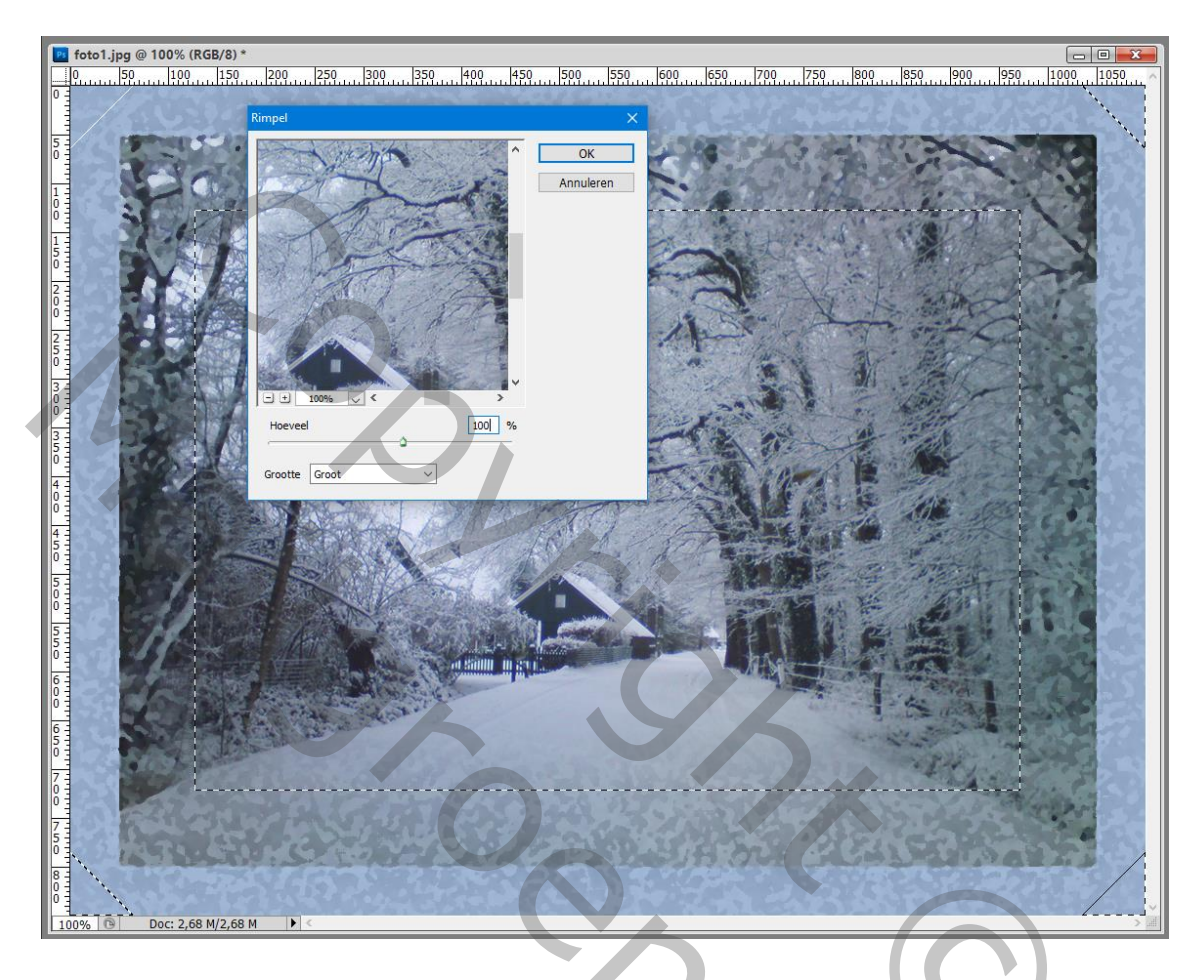

Deselecteren (CTRL + D).

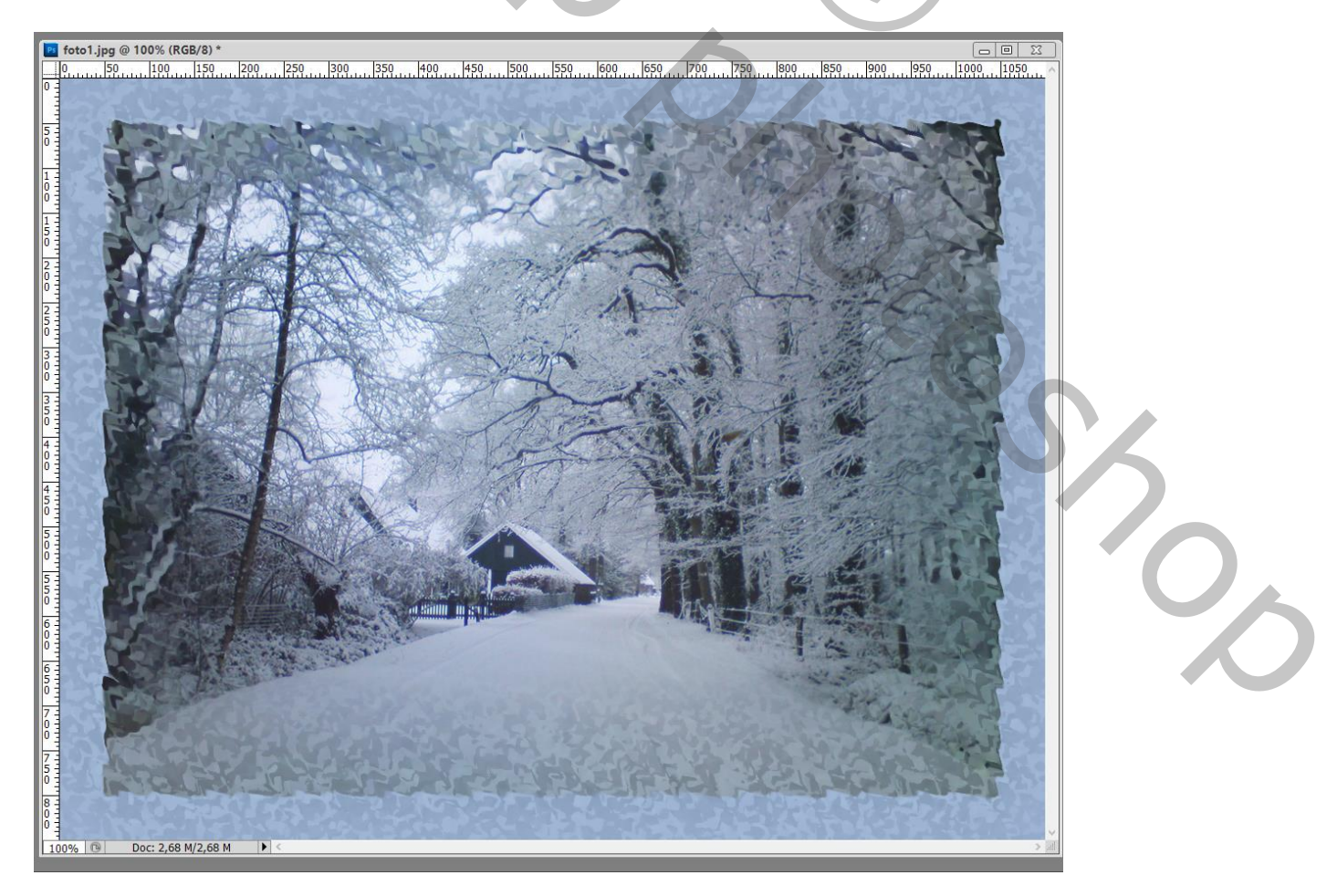

## 6 – Tekst intypen met lettertype 'Hanging letters'; kleur van geen belang. Grootte van je tekst aanpassen aan je afbeelding (CTRL + T).

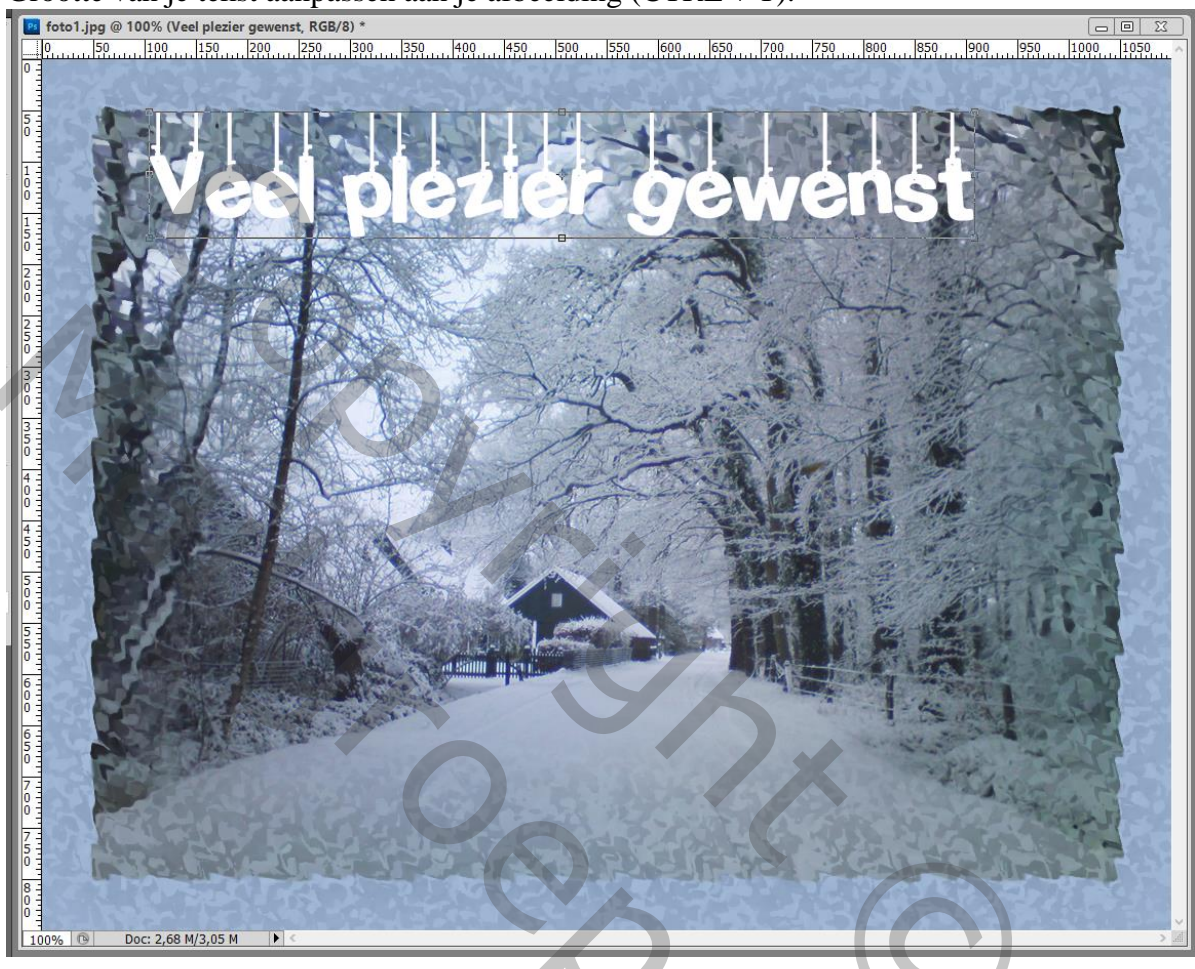

7 – Geef de tekstlaag een laagstijl uit de set 'Bijoux'; deze laagstijlen laden in palet Stijlen : Kies een laagstijl die past bij je afbeelding.

| Essentiële elementen Ontwerp » Of CSLive - C D 🔀 |                      |    |   |          |   |   |    |          |          |         |                          |   |   |  |
|--------------------------------------------------|----------------------|----|---|----------|---|---|----|----------|----------|---------|--------------------------|---|---|--|
|                                                  |                      |    |   |          |   |   |    |          |          |         |                          |   |   |  |
|                                                  | Kleur Stalen Stijlen |    |   |          |   |   |    |          |          |         |                          | * |   |  |
|                                                  |                      | МЬ |   |          |   | 0 |    |          |          |         |                          |   | ^ |  |
|                                                  |                      | 85 |   | *        |   |   |    |          |          |         |                          |   |   |  |
|                                                  |                      |    |   |          |   | Ø | 03 |          |          |         |                          |   |   |  |
|                                                  |                      |    |   | <u>0</u> |   |   |    |          | <u>0</u> |         |                          |   |   |  |
|                                                  |                      |    |   | <u>0</u> | ◙ |   |    | ۵        |          |         |                          |   |   |  |
|                                                  |                      |    |   |          |   |   |    |          | tyle 2   | 9       | $\underline{\mathbb{C}}$ |   |   |  |
|                                                  |                      |    |   |          |   |   |    | <u>@</u> |          |         |                          |   |   |  |
|                                                  |                      |    | a |          |   |   |    |          |          |         |                          |   | ~ |  |
|                                                  |                      |    |   |          |   |   |    |          |          | $\odot$ | 2                        | E |   |  |

8 – Sla je werk op als psd bestand om te bewaren en als Jpeg voor op het Web.

NB : Wens je intensievere kleuren voor je afbeelding;

laag met je afbeelding activeren : Dupliceer de laag : laagmodus = Zwak licht; pas eventueel de laagdekking aan van de kopie laag.

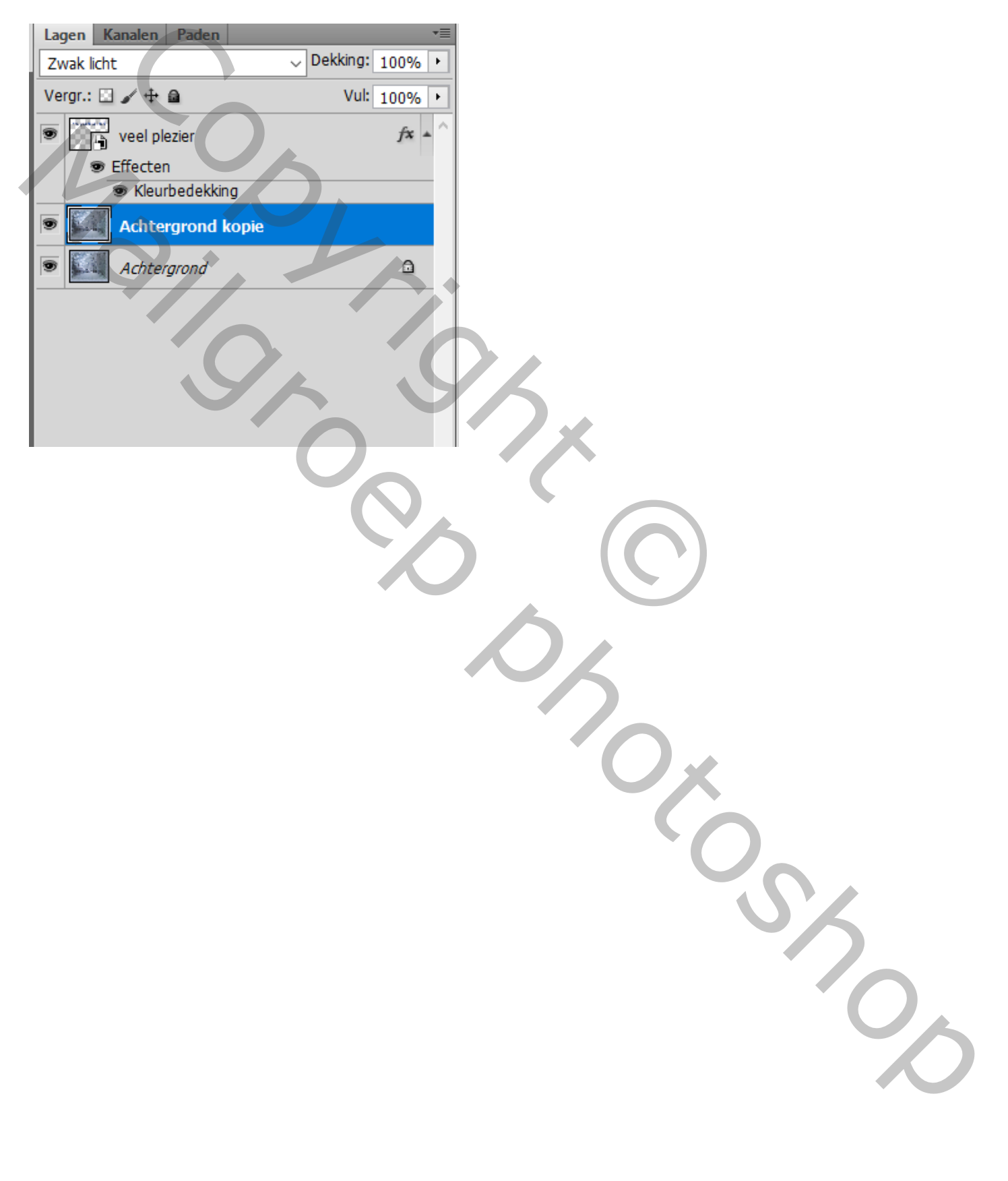